| 分類 | WinCE PAC 系統和應用常見問題 |    |       |    | 編號        | 1-010-00 |     |
|----|---------------------|----|-------|----|-----------|----------|-----|
| 作者 | Tunglu-Yu           | 版本 | 1.0.0 | 日期 | 2013/5/16 | 頁碼       | 1/2 |

## 如何安裝I-8135W擴充Ethernet Port

應用於:

| 平台         | 作業系統版本        | WinPAC/ViewPAC utility 版本 |
|------------|---------------|---------------------------|
| WinPAC 系列  | N/A           | N/A                       |
| ViewPAC 系列 | 所有版本 (WinCE5) | 所有版本                      |

N/A: 沒有應用在此平台上

當ViewPAC的Ethernet Port不夠用時,可以使用I-8135W擴充,請依照下列步驟操作

Step1: 將 ViewPAC 電源關閉,將 I-8135W 插入任一slot。

Step2: 將 ViewPAC 電源開啓,執行 ViewPAC Utility。

Step3: 點選 Ethernet Setting 頁籤,點選 8135 頁籤如下圖。

 Step4:
 核取下方的 Enable 8135 module選項,選擇正確的slot號碼,選擇要使用DHCP或是使用

 固定IP,使用固定IP者請設定好正確的 IP address/ Mask/ Gateway/ DNS Server。

Step5:按下右下角Setting按鈕。

| System Setting Ethernet Setting FTP Setting System Information Auto Ex   LAN1 8135 4   Slot 0 5 Slot0: 8135   Installed driver: 5 Slot1: Slot2:   MAC Address: Slot2: Slot2:   O Use DHCP to get IP address   IP Address:   IP Address: | VIEWP | /iewPAC Utility [2.0.1.3]<br>File Help Configuration 2                 |
|----------------------------------------------------------------------------------------------------|-------|------------------------------------------------------------------------|
| Gateway:<br>DNS Server: Setting 7                                                                                                    | 6     | System Setting Ethernet Setting FTP Setting System Information Auto Ex |

| 分類 | WinCE PAC 系統和應用常見問題 |    |       |    | 編號        | 1-010-00 |     |
|----|---------------------|----|-------|----|-----------|----------|-----|
| 作者 | Tunglu-Yu           | 版本 | 1.0.0 | 日期 | 2013/5/16 | 頁碼       | 2/2 |

Step6: 從上方工具列選擇File -> Save and Reboot儲存設定並重開機,設定將在重開機後生效。

| ViewPAC Utility [2.0.1.3    | ]   |
|-----------------------------|-----|
| File Help Configuration     | -   |
| <u>S</u> ave                | FTP |
| S <u>a</u> ve and Reboot 😕  |     |
| Reboot <u>W</u> ithout Save |     |
| Restore Default Settings    |     |
| E <u>x</u> it               |     |

## **Revision History**

| Revision | Date       | Description                         |
|----------|------------|-------------------------------------|
| 1.0.0    | 2013/05/16 | Initial release                     |
|          |            |                                     |
|          |            |                                     |
|          |            |                                     |
|          |            |                                     |
|          |            |                                     |
|          |            |                                     |
|          |            |                                     |
|          |            |                                     |
|          |            |                                     |
|          |            |                                     |
|          |            |                                     |
|          |            |                                     |
|          |            |                                     |
|          |            |                                     |
|          | Ι          | CP DAS Co., Ltd. Technical document |